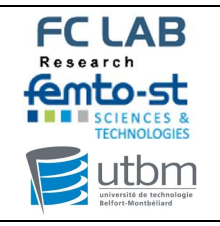

## Table des matières

| I-   | ACCEDER AU PLANNING PILE A COMBUSTIBLE – MISE EN PAGE | 2 |
|------|-------------------------------------------------------|---|
| II-  | CHOISIR LE BON EQUIPEMENT                             | 4 |
| III- | CHOISIR LE BON CRENEAU                                | 5 |
| IV-  | RESERVER UN CRENEAU                                   | 5 |
| V-   | MODIFIER OU SUPPRIMER UNE RESERVATION 1               | 1 |

| FC LAB                                                                               | Att 4 Réservation ressources matérielles | Code Document<br>PRO-S2-001 | Version<br>00  |
|--------------------------------------------------------------------------------------|------------------------------------------|-----------------------------|----------------|
| SCIENCES &<br>TECHNOLOGIES<br>Utbom<br>uiverist de technologie<br>Befort-Mentbellard | sur planning                             | Date<br>11/04/2019          | Page<br>2 / 11 |

## I- Accéder au planning pile à combustible – mise en page

Se connecter sur Femto : www.femto-st.fr

Cliquer sur mon espace : MON ESPACE

- Entrer identifiant : dans le format : prénom.nom
- Entrer votre mot de passe Femto
- Valider

| Dans MON ESPACE – ESF                                                            | PACE INTITUT :                                                        |                            |  |
|----------------------------------------------------------------------------------|-----------------------------------------------------------------------|----------------------------|--|
| Cliquer sur Réservation :                                                        | RÉSERVATIONS                                                          |                            |  |
|                                                                                  |                                                                       |                            |  |
| Entrer votre adresse mail<br>et votre mot de passe,<br>cliquer sur « Connexion » | Gestion des réservations d<br>véhicules, de salles, de ma<br>en ligne | sciences &<br>TECHNOLOGIES |  |
|                                                                                  |                                                                       | Nom d'utilisateur ou Email |  |
|                                                                                  |                                                                       | Mot de Passé               |  |
|                                                                                  |                                                                       | Connexion                  |  |
|                                                                                  |                                                                       | Se souvenir de moi         |  |
|                                                                                  |                                                                       | Ochanger la Langue         |  |

1- Choisir à l'aide de la flèche, en haut au centre de la page, le planning désiré :

| Planning B                    | ancs Pile :                 |                      |             |                                |           |
|-------------------------------|-----------------------------|----------------------|-------------|--------------------------------|-----------|
|                               | F                           | Pile à combustibl    | e - Bancs   | •                              |           |
| [                             | Réservable Non Réservable R | Réservé Réservations | Participant | Commun-Audio-Visio-Conférences | Restreint |
| Mardi 04/06/2019              | 08:00                       |                      |             | Commun-Salles                  |           |
| B01 - banc SOFC 2 kW          |                             |                      |             | Commun-Voitures                |           |
| B02 - banc PEMFC 0.8 kW       |                             |                      |             | Pile à combustible - Bancs     | -         |
| Pragma                        |                             |                      |             | Pile à combustible - Charges   |           |
| B03 - banc PEMFC 1 kW<br>L2ES | 19<br>                      |                      |             | SCI                            | 35<br>V)  |
|                               |                             |                      |             |                                |           |

- Planning des charges :

|                                                         | Pile             | à combusti          | ble - Cha        | rges 🗸 簡            |     |
|---------------------------------------------------------|------------------|---------------------|------------------|---------------------|-----|
|                                                         | Mardi 04/06/2019 | Mercredi 05/06/2019 | Jeudi 06/06/2019 | Vendredi 07/06/2019 | San |
| C01 - TDI Dynaload -<br>RBL 100-120-800<br>(0208-0035)  |                  |                     |                  |                     |     |
| C02 - TDI Dynaload -<br>RBL 600-100-2000<br>(0617-0039) |                  |                     |                  |                     |     |
| C03 - CHROMA -                                          |                  |                     |                  |                     |     |

| FC LAB       | Att 4 Réservation ressources matérielles | Code Document<br>PRO-S2-001 | Version<br>00 |
|--------------|------------------------------------------|-----------------------------|---------------|
| SCIENCES &   | sur planning                             | Date                        | Page          |
| TECHNOLOGIES |                                          | 11/04/2019                  | 3 / 11        |

- Planning Chambres Climatiques et table vibrante :

| Pile à combustible - Chambres climatiques et table vibrante 🧹 📾 | SCIENCES &<br>TECHNOLOGIES | Tableau de Bord | Mon Compte - | Planning 👻 |                                                                 |                                      |
|-----------------------------------------------------------------|----------------------------|-----------------|--------------|------------|-----------------------------------------------------------------|--------------------------------------|
| Type di                                                         |                            |                 |              |            | Pile à combustible - Chambres climatiques et table vibrante 🧅 🛗 | F<br>Tout<br>Capacité I<br>Type de R |

2- L'encart à droite des plannings : « Filtre de Ressources »

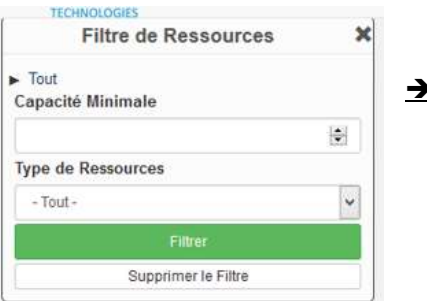

→ Non utilisable pour ces 3 plannings

- 3- Mise en page :
- On peut modifier à l'aide des petites icônes en haut à gauche la mise en page du planning :

| Tableau de Bord N    | Ion Compte | r ▼ Pfanning ▼                                                                                                    |
|----------------------|------------|----------------------------------------------------------------------------------------------------|
|                      |            | Pile à combustible - Bancs 🗸 🛗                                                                                                    |
|                      |            | Mes         Mes           Réservable         Non Réservable         Réservé         Réservations         Participant         En attente |
| Filtre de Ressources | * 4        | ardi 02/10/2018                                                                                                    |
| ► Tout               |            | Banc 1KW                                                                                                    |
| Capacité Minimale    | 08         | 300                                                                                                    |
|                      | 1          | :00                                                                                                    |
| Type de Ressources   |            | Banc 1KW                                                                                                    |
| - Tout -             | ~ M        | ercredi 03/10/2018                                                                                                    |
| Filtrer              |            | Banc 1KW                                                                                                    |
| Supprimer le Filtre  | 08         | 5:00                                                                                                    |
|                      | 1-         | :00                                                                                                    |
|                      |            | Banc 1KW                                                                                                    |

<u>Remarque :</u> Par défaut les réservations se font par demi-journée (de 8h00 à 12h00 et de 14h00 à 18h00) en sachant que le créneau de midi n'est pas réservable.

 b. Pour un réservation ou pré-réservation sur une très longue durée ou anticipée sur plusieurs semaines (ou mois), il est possible de pré visualiser la disponibilité d'un banc ou autre équipement :

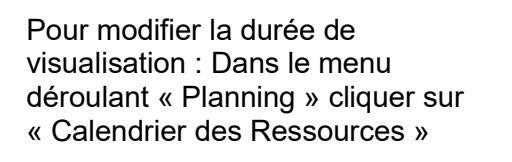

| SCIENCES & TADIEAU de Bord Mo | n Compte 👻                 | Planning *                                                                               |
|-------------------------------|----------------------------|------------------------------------------------------------------------------------------|
| Filtre de Ressources          | Mardi 0:<br>08:00<br>14:00 | Réservations<br>Mon Calendrier<br>Calendrier des Ressources<br>Trouver une Disponibilité |
| pe de Ressources              |                            | Search Reservations                                                                      |
| - Tout -                      | ✓ Mercred                  | 03/10/2018                                                                               |
| Filtrer                       |                            |                                                                                          |
| Supprimer le Filtre           | 00:00                      |                                                                                          |

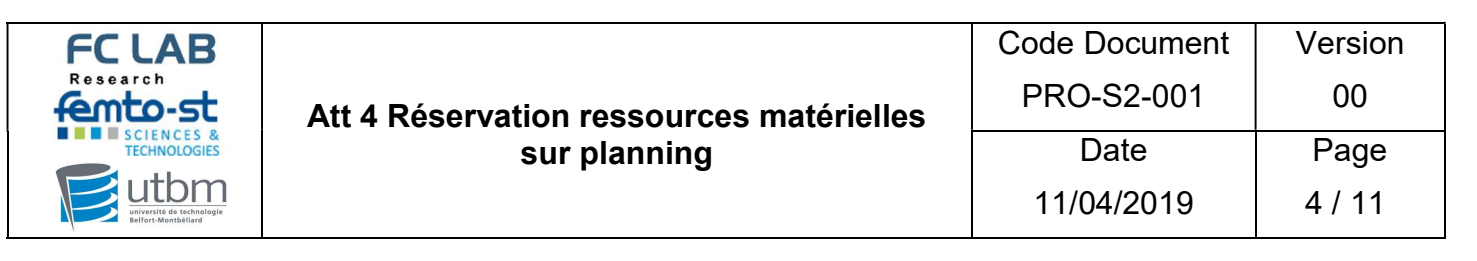

Et on peut choisir entre mois, semaine, et jour dans le coin à droite :

| - | Tableau de Bord | Mon Compte - Planning | * |                       |              |     |     | Aide - Déconnexion |
|---|-----------------|-----------------------|---|-----------------------|--------------|-----|-----|--------------------|
|   |                 |                       |   | Changer de Calendrier | Banc 1KW     | ×   |     |                    |
|   | K > Aujourd'hui |                       |   |                       | Octobre 2018 |     |     | Mois Semaine Jour  |
|   | Dim             | Lun                   |   | Mar                   | Mer          | Jeu | Ven | Sam                |
|   |                 | 30<br>BSB user PAC    | 1 | 2                     | 3            | 4   | 5   | 6                  |
|   |                 | 7                     | 8 | 9                     | 10           | 11  | 12  | ti                 |

## II- Choisir le bon équipement

Pour avoir le descriptif d'un équipement, passer la souris sur le nom du banc, une fenêtre de descriptif de l'équipement apparait :

| Tableau de Bord Mon Compte -                          | Planning +                                                                                                    |                                                                                                    |
|-------------------------------------------------------|----------------------------------------------------------------------------------------------------|----------------------------------------------------------------------------------------------------|
| O DEE                                                 | Réservable                                                                                                    | Pile à combustible - Bancs - 🗯<br>Mes<br>Réservations Participant En attente                                                                                                    |
| Filtre de Ressources                                  | Mercred 24/04/2019         08:00           B01 - banc SOFC 2 KW         Sofe           B01 - banc SOFC 2 kW Sofe         06:00                                                                                                    |                                                                                                    |
| Type de Ressources  Tout  Filter  Supprimer le Filtre | Description banc SOFC 2 kW         ligne H2 ou AIR (100 ou 400)         bouilleur inox LTI D=0.16 m el H~0.30 m> V=61         Pression H2 détendue par (DT400 ?) à ? bar avant RG400 (8 bar amont)         Aucun élément de protection mécanique sur la ligne mais protection SOFT en entrée PAC ?         -> la pression sous H2 peut donc monter à 8 bar si défaillance de la régulation (fuite RG400) ou défaillance détendeur (DT400 ?)         PS X V = 48 bars litres pour cet équipement gaz groupe 1> ESP non soumis à la Directive (< 50 bars litres) | Pas de durée minimum de réservation Pas de durée maximum de réservation Les réservations nécessitent une approbation Les réservations peuvent fer a saites jusqu'au demier moment Les réservations peuvent être à cheval sur plusieurs jours Cette ressource a une capacité non limitée |

Pour faire disparaitre la fenêtre, bouger la souris de l'ordinateur.

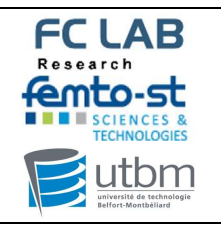

## III- Choisir le bon créneau

1- Pour la réservation des bancs :

Il est vivement conseillé de réserver :

- une demi-journée d'installation en plus
- une demi-journée de rangement et de remise en état.

## Attention

# Merci de remettre le banc dans l'état dans lequel il était avant vos travaux/essais.

## Toute modification, même temporaire, doit être consignée dans votre cahier de laboratoire.

2- Pour la réservation des chambres climatiques :

Il est vivement conseillé de réserver :

- une demi-journée en plus de mise en température de l'étuve pour l'essai.

#### IV- Réserver un créneau

| Pour faire une réservation,<br>Dans le menu déroulant « Planning » | Tableau de Bord Mon Compte - | Planning +                                                                                  |
|--------------------------------------------------------------------|------------------------------|---------------------------------------------------------------------------------------------|
| cliquer sur «Réservations »                                        |                              | Réservations     Mon Calendrier     Calendrier des Ressources     Trouver une Disponibilité |
|                                                                    | Filtre de Ressources         | Search Reservations                                                                         |

- 1- Choisir son équipement (par exemple le B03 banc PEMFC 1 kW L2ES)
- 2- Choisir son créneau (*par exemple du Jeudi 25/04/2019 après midi au Mercredi 01/05/2019 matin*)

<u>Remarque</u> :Dans cet exemple je vais mettre en place mon banc le jeudi après-midi pour commencer mes essais le vendredi matin jusqu'au mardi après-midi, je remets le banc en place le mercredi matin.

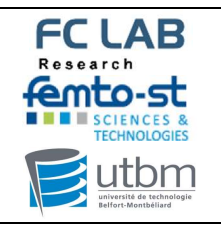

|                                          | Code Document | Version |
|------------------------------------------|---------------|---------|
| Att 4 Réservation ressources matérielles | PRO-S2-001    | 00      |
| sur planning                             | Date          | Page    |
|                                          | 11/04/2019    | 6 / 11  |

- Sur le calendrier, je clique sur la première demi-journée choisie. (*dans cet exemple le Jeudi* 25/04/2019 après-midi).

## La fenêtre suivante apparait :

| Créer une nouvelle réservation                                                                                                    |                     | Liste des participants     |                            | Annuler O Créer |
|----------------------------------------------------------------------------------------------------|---------------------|----------------------------|----------------------------|-----------------|
| Violante Hen (Volante Henggermo-sc.n.)<br>Ressources Modifier Cl<br>105- Sance Perfor 1 VV UZES @                                                                                                    | Accessoires Ajouter | Ajouter name or email      | 🛓 Utilisateurs 👹 Groupes   |                 |
| Début         2504/2010         1400         V         Fin         2504/2010         1800         V           Durée de la réservation : 0 jours 4 houres 0 minutes         V         V |                     |                            |                            |                 |
| Répétition Aurune •                                                                                                    |                     | Ajouter name or email      | I 🎍 Utilisateurs 🖀 Groupes |                 |
| Description de la réservation                                                                                                    |                     |                            |                            |                 |
|                                                                                                    |                     | Allow Participants To Join |                            |                 |
| Attribut supplémentaire                                                                                                    | essai               |                            |                            |                 |
| Merci de réserver un accessoire avec le banc. *                                                                                                    | ctérisation         |                            | *                          |                 |
| Send Reminder           15         mnues *         before the start time         15         mnues *         before the end time                                                                                                    |                     |                            |                            |                 |
|                                                                                                    |                     |                            |                            | Annuler Ø Créer |
|                                                                                                    |                     |                            |                            |                 |
| Domorauo                                                                                                    | (                   | réer une nouvelle ré       | servation                  |                 |

## Remarque :

Dans cette fenêtre, on peut aussi avoir accès au descriptif du banc en passant la souris sur son nom.

C'est dans cet encart que l'on trouvera les liens pour récupérer les fiches techniques liées à celui-ci.

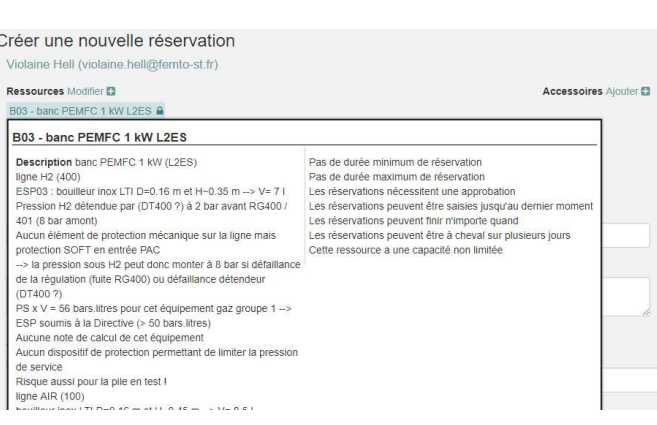

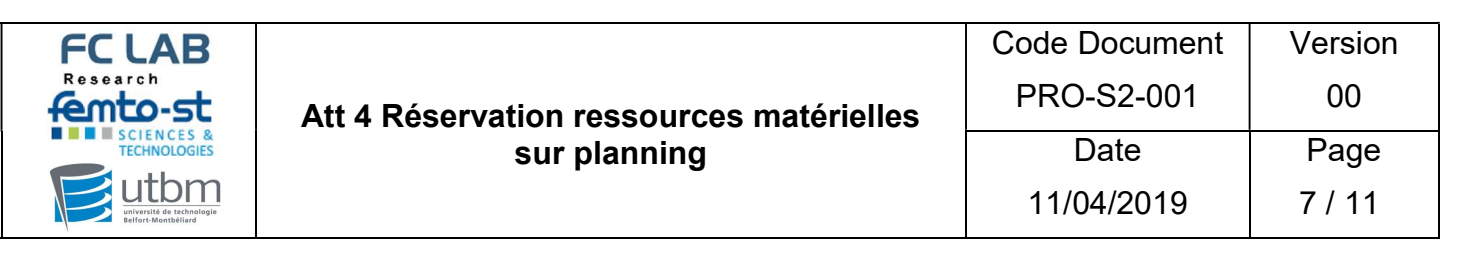

## A- Champs du créneau horaire :

| Ressources Modifier 🖶                                |                             |                      |        |      |         |         |               | -                    |          |                     |                          |                          |                     |                     |                     |                     | Acces | soires | Ajouter 🗄 |
|------------------------------------------------------|-----------------------------|----------------------|--------|------|---------|---------|---------------|----------------------|----------|---------------------|--------------------------|--------------------------|---------------------|---------------------|---------------------|---------------------|-------|--------|-----------|
| B03 - banc PEMFC 1 kW L2ES                           |                             |                      |        |      |         |         |               | Ū                    |          | 2                   |                          |                          |                     |                     |                     |                     |       |        |           |
| Début 25/04/2019 14:00 V                             |                             |                      |        |      |         | Fin     | [             | 25/04/20             | 19 18:00 |                     | ۳                        |                          |                     |                     |                     |                     |       |        |           |
| Dans notre exemple je sou                            | haite ré:                   | serv                 | er j   | iusc | qu'a    | u a     | u <b>N</b>    | lercr                | edi 01.  | /0!                 | 5/2                      | 01                       | 9 r                 | na                  | tin                 | 1                   |       |        |           |
|                                                      |                             |                      | -      |      | -       |         |               |                      |          |                     |                          |                          |                     |                     |                     |                     |       |        |           |
| - Cliquer sur la date d                              | de fin 们                    | un                   | ca     | len  | drie    | r ap    | ора           | rait :               | Fin      | 25/0                | W2019                    | 18                       | 00                  |                     |                     |                     |       |        |           |
|                                                      |                             |                      |        |      |         |         |               |                      |          | 0                   |                          | Av                       | ril 20              | )19                 | -                   | 0                   |       |        |           |
| <ul> <li>Choisir le m</li> </ul>                     | ois à l'ai                  | de d                 | des    | flè  | ches    | 5       | _             |                      |          | Di                  | Lu                       | Ма                       | Me                  | Je                  | Ve                  | Sa                  |       |        |           |
| ( <i>Dans notre exemple le mo</i><br>o Choir le jour | <i>is de Ma</i><br>et cliqu | a <i>i</i> )<br>er d | ess    | sus  |         |         |               |                      |          | 7<br>14<br>21<br>28 | 1<br>8<br>15<br>22<br>29 | 2<br>9<br>16<br>23<br>30 | 3<br>10<br>17<br>24 | 4<br>11<br>18<br>25 | 5<br>12<br>19<br>26 | 6<br>13<br>20<br>27 |       |        |           |
| (Dans notre exemple le 1)                            | Fin                         | 25/04                | 4/2019 | 18   | :00     | ¥       |               |                      |          |                     |                          |                          |                     |                     |                     |                     |       |        |           |
| · · · · · ·                                          |                             | 0                    |        | Ma   | ai 20:  | 19      |               | 0                    |          |                     |                          |                          |                     |                     |                     |                     |       |        |           |
|                                                      |                             | Di                   | Lu     | Ma   | Me<br>1 | Je<br>2 | Ve<br>3       | Sa<br>4              |          |                     |                          |                          |                     |                     |                     |                     |       |        |           |
|                                                      |                             | 5                    | 6      | 7    | 8       | 9       | 10            | 11                   |          |                     |                          |                          |                     |                     |                     |                     |       |        |           |
|                                                      |                             | 12                   | 13     | 14   | 15      | 16      | 17            | 18                   |          |                     |                          |                          |                     |                     |                     |                     |       |        |           |
|                                                      |                             | 19                   | 20     | 21   | 22      | 23      | 24            | 25                   |          |                     |                          |                          |                     |                     |                     |                     |       |        |           |
|                                                      |                             | 26                   | 27     | 28   | 29      | 30      | 31            |                      |          |                     |                          |                          |                     |                     |                     |                     |       |        |           |
| - Cliquer sur l'heure o                              | de fin 🧯                    | 2                    | Fin    |      | 01/05   | V2019   | ) 1<br>1<br>1 | 8:00<br>2:00<br>8:00 | T        |                     |                          |                          |                     |                     |                     |                     |       |        |           |

(Dans notre exemple, je réserve le banc jusqu'au mercredi matin inclus je dois donc rendre disponible le banc à 12h)

#### B- Pour réserver un accessoire:

Cliquer sur « Ajouter »

Accessoires Ajouter 🗄

Ajouter des Accessoires 

Accessoire
Quantité Demandée
Quantité disponible
Capteur de courant
Spectromètre
1

Annuler
Valider

Cliquer sur le carré de la colonne « Quantité demandée » pour valider la réservation d'un accessoire. Cliquer sur Valider.

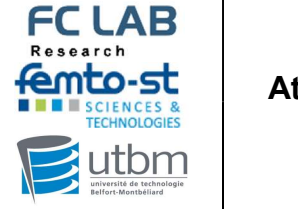

| Att 4 Réservation ressources matérielles | Code Document<br>PRO-S2-001 | Version<br>00  |
|------------------------------------------|-----------------------------|----------------|
| sur planning                             | Date                        | Page<br>8 / 11 |
|                                          | 11/04/2013                  | 0711           |

## C- Nommer la réservation :

| Libellé de la réservation     |  |   |  |
|-------------------------------|--|---|--|
|                               |  |   |  |
| Description de la réservation |  |   |  |
|                               |  |   |  |
|                               |  | 2 |  |

Pour le « Libellé de la réservation » :

- 1- Pour un essai de recherche : Mettre le nom du projet
- 2- Pour un essai de prestaion : préciser « pré-réservation « ou « réservation » suivant l'avancé du projet - mettre le numéro de devis
- 3- Pour une Maintenance générale : Ecrire « Maintenance Générale »

Pour la « Description de la réservation » :

- 1- Mettre le numéro de protocole
- 2- Décrire brièvement les essais

## D- Choisir le type d'essais :

| Type d'essai        |          |
|---------------------|----------|
| Caractérisation     | <b>v</b> |
| Caractérisation     |          |
| Essai longue durée  |          |
| Maintenance du banc |          |

Pour les maintenances générales, voir le paragraphe « Nommer la réservation » ci-dessus.

Ici maintenance banc, c'est par exemple, un créneau pour changer un cordon chauffant.

| FC LAB                                                                           | Att 4 Réservation ressources matérielles | Code Document<br>PRO-S2-001 | Version<br>00  |
|----------------------------------------------------------------------------------|------------------------------------------|-----------------------------|----------------|
| ECHNOLOGIES<br>Utbon<br>Utbon<br>Uriversite de technologie<br>Befort-Montbéliard | sur planning                             | Date<br>11/04/2019          | Page<br>9 / 11 |

## E- Rappel :

On peut demander à recevoir un email, pour nous rappeler le début et/ou la fin de notre réservation

| Sen | d Rei | mino | der       |                       |    |   |         |   |                     |
|-----|-------|------|-----------|-----------------------|----|---|---------|---|---------------------|
|     | 15    | *    | minutes v | before the start time | 15 | * | minutes | ~ | before the end time |
|     |       |      |           |                       |    |   |         |   |                     |

## F- Ajouter une liste des participants ou invités :

| Liste de | s participants |                |           |  |
|----------|----------------|----------------|-----------|--|
| Ajouter  | name or email  | & Utilisateurs | 🔮 Groupes |  |
|          |                |                | [Zone 3]  |  |
|          |                |                |           |  |
|          |                |                |           |  |
| Invités  |                |                |           |  |
| Ajouter  | name or email  | & Utilisateurs | 🔮 Groupes |  |
|          |                |                | [Zone 3]  |  |
|          |                |                |           |  |
|          |                |                |           |  |
|          |                |                |           |  |

Il est possible d'ajouter une liste de participants de 3 manières différentes :

- Remplir l'encart « name or email » en écrivant
  - Soit le nom du ou des participant(s)

Dès que le nom que vous cherchez apparait dans la liste de suggestion, cliquez sur ce nom.

- Soit l'adresse mail du ou des participant(s)
- Le prénom, nom et adresse mail apparaissent dans la zone 3 avec une croix rouge devant : x Danie
- Cliquer sur « Utilisateurs » 🛔 Utilisateurs
  - Choisir un ou plusieurs utilisateur(s) en cliquant sur le carré vert + devant le prénom / nom de l'utilisateur à ajouter.
  - Le prénom, nom et adresse mail apparaissent dans la zone 3 avec une croix rouge devant : X Mai

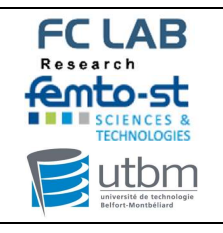

- 📽 Groupes Cliquer sur « Groupes » :
  - Choisir un ou plusieurs groupe(s) de participants en cliquant sur le carré vert + devant le prénom / nom du participant à ajouter.
  - o Les prénoms, noms et adresses mail apparaissent dans la zone 3 avec une croix rouge devant chaque nom.

Remarque : Si une personne a été ajouté par erreur, ou si vous souhaitez réduire la liste de participants dans un groupe, il est possible pour supprimer le nom de la liste en cliquant sur le croix rouge devant le nom à supprimer.

- 3- Valider ou annuler la nouvelle réservation :
- A- Pour valider la nouvelle réservation, cliquer sur Créer

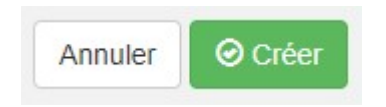

Le message ci-dessous apparaît, ainsi qu'un e-mail de confirmation dans votre boîte mail femto.

| Une ou plusieurs ressources ré                             | D <b>tre rései</b><br>Votre nu<br>Iservées nécessiter                                                                                                    | r <b>vati</b><br>uméro de<br>Ressou<br>nt une ap | ON a<br>e référenc<br>Date<br>rcces: B03<br>oprobation | été<br>e est le 5<br>s: 05/05<br>- banc F<br>Cette n<br>Fermer | Créé<br>icc1bcc0i<br>/2019<br>/EMFC 1<br>éservation                                                                                                    | <b>e ave</b><br>772da942 <sup>°</sup><br>kW L2ES<br>a est donc | PCS<br>780761<br>mise en | UCCÈ:<br>attente ju | <b>S!</b><br>squ'à ce q | u' <mark>elle</mark> soi | t approuv | ée    |       |                      |  |
|------------------------------------------------------------|----------------------------------------------------------------------------------------------------|--------------------------------------------------|--------------------------------------------------------|----------------------------------------------------------------|----------------------------------------------------------------------------------------------------|----------------------------------------------------------------|--------------------------|---------------------|-------------------------|--------------------------|-----------|-------|-------|----------------------|--|
| Votre réservation apparait en<br>jaune orangé : demande en | Jacob (22/95/2011)                                                                                                    |                                                  |                                                        |                                                                | Pile à combustible - Bancs -<br>Réservable Non Réservable Réservé Réserválions Participant En attente Passé<br>2019 Verded 630562019 Samed 6405/2019 Dimarche (56/52219 Lund 06/55/2019 Mercel 08 |                                                                |                          |                     |                         |                          |           |       |       | Restreint<br>05/2019 |  |
| attente                                                    | B01 - bane SOFC 2 kW<br>Sofe<br>B02 - bane PEMFC 0.8 kW<br>Pragma<br>B03 - bane PEMFC 1 kW<br>L2ES<br>B04 - bane PEMFC 2 kW<br>Pragma<br>B06 - bane PEMFC 24 kW<br>Faypac<br>B07 - bane PEMFC 24 kW<br>Genegac<br>B08 - bane PEMFC 150 | 08:00                                            | 14:00                                                  | 08:00                                                          | 14:00                                                                                                    | 08:00                                                          | 14:00                    |                     | 14:00<br>Violaine Hel   | 08:00                    | 14:00     | 08:00 | 14:00 | 08:00                |  |

- Dès que la demande est valider par le « valideur », un e-mail de confirmation est envoyé sur votre adresse mail Femto. Et votre réservation sera surlignée en bleu.
- B- Pour **annuler** la nouvelle réservation, cliquer sur Annuler

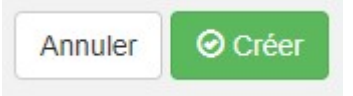

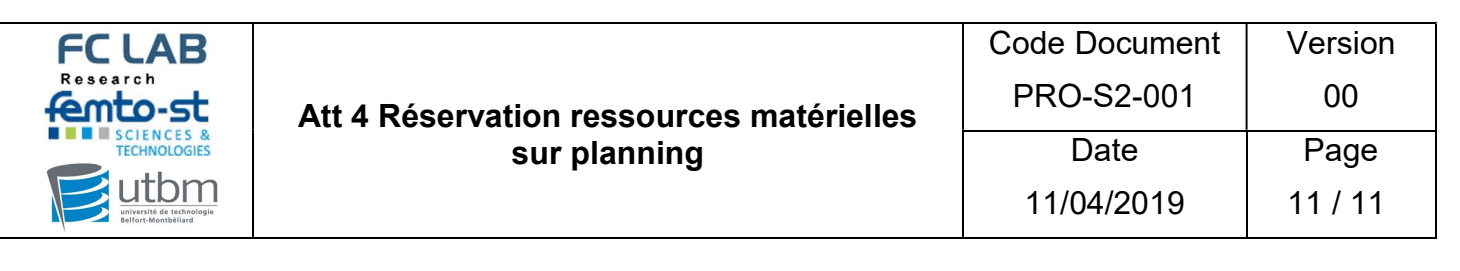

## **Remarque :** Si ce message apparait :

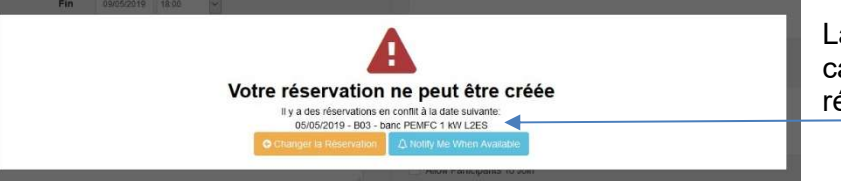

La réservation n'est pas possible car le banc ou l'appareil est déjà réservé lors des dates précisées

Si votre demande n'est pas urgente, décaler vos dates de réservation Si votre demande est urgente, aller sur le planning du banc ou de l'appareil jusqu'à la date déjà réservée. Le nom de la personne qui a réservé à cette date est précisé sur le planning.

Nous vous invitons à dialoguer avec la personne si vos demande est plus urgente que la sienne. En cas de conflit, les « valideurs » des réservations choisiront le projet le plus urgent.

## V- Modifier ou supprimer une réservation

Pour modifier une réservation, il faut supprimer la demande et recréer la demande de réservation:

- Sur le planning, cliquer sur la zone à modifier/supprimer
- Cliquer sur supprimer
- Pour recréer une réservation, reprendre les étapes du chapitre IV- Réserver un créneau.

|                          |          |       | 1 Mil  | sinit.  | CONTRACTOR OF |         | Live-s     |                        |           | 16.3+K | CA #5  | eds _ | 7993       | Beity  |
|--------------------------|----------|-------|--------|---------|---------------|---------|------------|------------------------|-----------|--------|--------|-------|------------|--------|
|                          | Aug 0005 | 2916  | Terret | 115.810 | Served 2      | 17532-9 | Crierote I | 11500-W                | Long 3675 | 2019.  | NUMBER | 92292 | Verse IV   | 9500-8 |
|                          | 10.00    | 14.00 | 30.01  | 8400    | 1040          | 435     | 30.00      | 1+03                   | 0000      | 14.02  | 30.00  | 0400  | 00:08      | +20    |
| ALL STREAM FOR           | -        | -     |        | _       |               | -       |            |                        |           |        |        | _     |            |        |
| CE - Marte TCHICO X.C.MA |          |       |        |         |               |         |            |                        |           |        |        |       |            |        |
| CO- MARINE HERE FROM     |          |       |        |         |               |         |            | /00/18-18 <sup>-</sup> | (hine al  |        | Versia | 1     | chieve tel | 1      |
| 10 A. A. MARCH 1912      |          |       |        |         |               |         |            |                        |           |        |        |       |            |        |
| A new West And           |          | -     | _      | _       | _             |         | _          | -                      |           |        | _      | _     |            |        |
| 01- party TDIC 34 (m)    |          |       |        |         |               |         |            |                        |           |        |        |       |            |        |
| All has been done        |          |       |        |         |               |         |            |                        |           |        |        |       |            |        |
| COLUMN TO A              |          |       |        |         |               |         |            |                        |           |        |        |       |            |        |